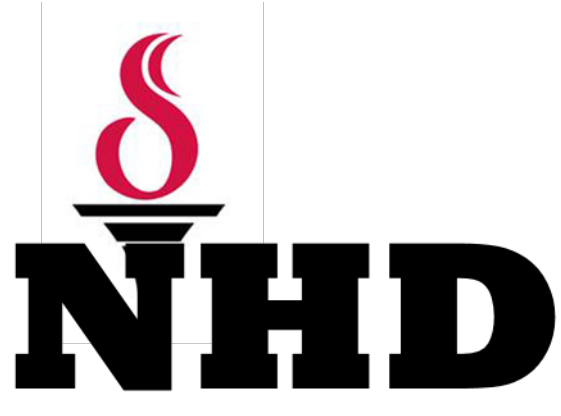

## Santa Clara County History Day Contest

## **TEACHER** Registration

This guide contains information to help teachers register and prepare for the County History Day Contest. It will assist you in completing your online registration. Participants should read this guide carefully before beginning.

## **REGISTRATION INSTRUCTIONS**

Each registrant – whether a teacher or student – must have a Registration Profile in the online system. Student accounts are established by a teacher or state coordinator.

Teachers will need these items to complete the registration process:

- Teacher Name and School
- Entry Category, Division, and Title
- Names of All the Students in Group and Individual Entries
- Description of Entry
- Purchase Order Number (if applicable)

Registration will open for teachers and students on <u>Monday, January 4, 2016</u>, and both will close promptly at <u>Friday,</u> <u>February 12, 2016</u>. Please note: This includes papers, which should be emailed separately accordingly to the directions that follow, and websites. Websites will be locked at <u>Friday, February 12, 2016</u>.

Teachers, depending on the number of students you are entering, please allow sufficient time to get them all entered into the system. In general, 10 students will take about an hour of time to enter.

(Feel free to print the instructions below to follow along as you register.)

#### Please log in on this page:

http://ca.nhd.org/ud/templates/register.php

From this page you will select the Contest for which you are registering.

#### Welcome to Online Registration

To register, you'll be asked to complete a series of simple forms that you can access by clicking on the status page links. Between each form you'll be able to check the overall status of your registration to see what remains. You may stop this process after any form and come back later to finish, as information from your prior forms will be saved.

#### Online Registration | Help Resources

- System Requirements
- Registration Overview
- <u>Teacher Registration & FAQs</u>
   <u>Student Registration & FAQs</u>
- Judge & Other Registration & FAQs

To begin or continue registration, select your competition from the list below.

#### Regional

- NHD-Humboldt County 2016
- NHD-Kern County 2016
- NHD-Santa Clara County
- NHD-Sonoma County 2016
- NHD-Stanislaus County 2016

#### Step Two: Choose Registrant Type

Using the drop down box, please select "Educator with competing students" and then press go.

username and password? Click here to begin." You'll be asked to complete a personal information form, including a username and password for yourself. STEP 2 STUDENTS: Your teacher must enter some basic information about you, including your name and last

four digits of your social security number, so that you can access the system and create a History Day account. If you are a **student registering for a contest for the first time this year**, select the link "Don't have a username and password? Click here to begin." You'll be asked to identify yourself by entering your last name, school state and last four digits of your home phone number and confirming your identity in the system. Youll

If you are a teacher registering for a contest for the first time this year, select the link "Don't have a

STEP 3: Complete all required registration information indicated on your Status Page.

GO

then be asked to create your new History Day account username and password.

STEP 4: Review your choices and pay for outstanding contest fees.

Please choose the registrant type that best describes you.

# Step Three: Setting up Your Account

At this time you must click "(Don't have a username and password? Click here to begin)" This will give you a page that requests various personal and school information. At the end you will set up your ID USERNAME and PASSWORD. DO NOT use last year's username or password. Hit save at the bottom of the page to continue.

#### Managing Your National History Day Account

| By logging int<br>bold are requ<br>form provider | o your account, you can manage all aspects of your History Day Registration. Registration items that<br>ined and must be completed. To complete each registration item, click on the item link and complete<br>J. Items displaying a red icon 🚱 are required registration items. |
|--------------------------------------------------|----------------------------------------------------------------------------------------------------|
| Once a registr                                   | ration item is accurately completed, a green icon 🧭 will appear in front of it.                                                                                                    |
| If you have up<br>please click y                 | ndated one of your status items and do not see the related icon change immediately,<br>your refresh button 👔 to update your page.                                                                                                    |
| Only after t<br>Registration<br>registration     | he icon appears next to all required sections will you be able to select the "Confirm<br>and Review Fee Summary" button at the bottom of the page and finalize your<br>L.                                                                                                    |
| Online Regi                                      | stration   Help Resources                                                                                                    |
| Teacher Regis                                    | Iration & FACIs   Student Registration & FACIs   Judge Registration & FACIs                                                                                                    |
| Usernames ar                                     | id passwords are case sensitive.                                                                                                    |
| Don't have a l                                   | isername and password? Click here to begin.                                                                                                    |
| Username:                                        |                                                                                                    |
| Password:                                        | ******                                                                                                    |
|                                                  | LOG IN                                                                                                    |
|                                                  | Forgot your login information?                                                                                                    |

Choose one

#### **Step Four: Teacher Information**

Please be sure to fill in all required fields in red. Special note: One of the questions asks about the number of students on your campus who completed a History Day project. An estimate is fine, but should include all students who did a project for class, not just those in the contest.

Once you have completed all of the necessary information on this page you will automatically be logged out of the system and returned to the main log in page. Please continue.

| Official State Affiliate of<br>NHD<br>NATIONAL<br>HISTORY DAY | To begin your registration, we re-<br>You must register yourself and obtain a usema<br>This usemame and password will identify you to<br>Teacher Information<br>(this information is secure) | need to<br>ime and p<br>to our syst | know<br>assword I<br>rem durin | r <b>a bit</b><br>before s<br>g subsec | about you.<br>tudents or their project<br>uent visits. | cts can be registered |
|---------------------------------------------------------------|----------------------------------------------------------------------------------------------------|-------------------------------------|--------------------------------|----------------------------------------|--------------------------------------------------------|-----------------------|
| S                                                             | Registered Teacher                                                                                                    |                                     |                                |                                        |                                                        |                       |
|                                                               | View brief, easy-to-follow text and video tutoria                                                                                                    | ls <u>here</u>                      |                                |                                        |                                                        |                       |
|                                                               | First Name                                                                                                    |                                     |                                |                                        |                                                        |                       |
|                                                               |                                                                                                    |                                     |                                |                                        |                                                        |                       |
|                                                               | Last Name                                                                                                    |                                     |                                |                                        |                                                        |                       |
|                                                               | Preferred Mailing Address                                                                                                    |                                     |                                |                                        |                                                        |                       |
|                                                               | Street                                                                                                    |                                     |                                |                                        |                                                        |                       |
|                                                               |                                                                                                    |                                     |                                |                                        |                                                        |                       |
|                                                               | City                                                                                                    |                                     |                                |                                        |                                                        |                       |
|                                                               |                                                                                                    |                                     |                                |                                        |                                                        |                       |
|                                                               | State                                                                                                    | Please :                            | select on                      | e 💌                                    |                                                        |                       |
|                                                               | Zip                                                                                                    |                                     |                                |                                        |                                                        |                       |
|                                                               |                                                                                                    |                                     |                                |                                        |                                                        |                       |
|                                                               | Additional Contact Information                                                                                                    |                                     |                                |                                        |                                                        |                       |
|                                                               | Preferred Phone                                                                                                    | (                                   | )                              | 14                                     | x                                                      |                       |
|                                                               |                                                                                                    |                                     |                                |                                        |                                                        |                       |
|                                                               | Work Phone                                                                                                    | (                                   | )                              | -                                      | x                                                      |                       |
|                                                               | Cell Phone                                                                                                    |                                     |                                |                                        |                                                        |                       |
|                                                               |                                                                                                    | (                                   | 1                              | 1                                      | x                                                      |                       |
|                                                               | Preferred Email                                                                                                    |                                     |                                |                                        |                                                        |                       |
|                                                               |                                                                                                    | Email addre                         | s is require                   | d in order                             | to register for the national                           | contest. Why?         |
|                                                               |                                                                                                    |                                     | and and and a                  |                                        |                                                        |                       |
|                                                               | Secondary Emai                                                                                                    |                                     |                                |                                        |                                                        |                       |
|                                                               | Other Information                                                                                                    |                                     |                                |                                        |                                                        |                       |
|                                                               | Age                                                                                                    | Please                              | select on                      |                                        |                                                        |                       |
|                                                               |                                                                                                    |                                     |                                | - Loond                                |                                                        |                       |
|                                                               | Gender                                                                                                    | Please :                            | select on                      | e 💌                                    |                                                        |                       |
|                                                               |                                                                                                    |                                     |                                |                                        |                                                        |                       |
|                                                               | # students participated in contest at<br>your school this year?                                                                                                    |                                     |                                |                                        |                                                        |                       |

**Step Five:** Logging in for First Time Enter your username and password in the fields on this screen and log into your account and proceed by filling in the required information.

**Step Six:** Teacher/School/Student Information

When you reach this page you should see a green check mark next to your name.

That will tell you that all of your information is in the system. From this screen you will add your school by clicking "add a school," you will see a drop down menu and you can select your school from the list. If you do not see your school listed there, please click the link for submit under the menu listings.

After submitting your school information, the system will return you to your status page. Click on "Add a Student".

| please click your refresh button 📓 to update your page.                                                                                                    |
|----------------------------------------------------------------------------------------------------|
| Only after the icon appears next to all required sections will you be able to select the "Confirm<br>Registration and Review Fee Summary" button at the bottom of the page and finalize your<br>registration.                                                                                                    |
| Online Registration   Help Resources<br>Eastern Realistments   EnstateBlackGeroete<br>Tescher RestateTation & FACA   Studen Resultstation & FACA   Judge Resistration & FACA                                                                                                    |
| ATTENTION TEACHERS: When you have completed your<br>registration, use the LOG OUT button provided, to ensure<br>that your session is cleared. If you plan on logging into<br>any other registration records (your students or your<br>co-teachers), you MUST use the log out button each time<br>you are finished with a registration session.                                                                                                    |
|                                                                                                    |
| Welcome to Online Registration for<br>2012 Test Contest                                                                                                    |
| Venibar vour student's feee                                                                                                    |
| Velecome to Online Registration for<br>2012 Test Contest<br>Your registration status (does not include your student's status)<br>Required Items Incomplete: Entry, School, Students, Authorizations,<br><u>Venu your agreent hatory</u><br><u>Venu Par your student's fees</u><br>STEP 1 : TEACHER INFORMATION : Part A                                                                                                    |
| Welcome to Online Registration for<br>2012 Test Contest         Your registration status (does not include your student's status)         Required Items Incomplete: Entry, School, Students, Authorizations,<br><u>Your your student's fee</u> STEP 1: TEACHER INFORMATION : Part A            • Who Are You: Exem Johnson                                                                                                    |
| Welcome to Online Registration for 2012 Test Contest         Your registration status (does not include your student's status)         Required Items Incomplete: Entry, School, Students, Authorizations, Van ver student's feet         When Are You: Exem Johnson         Your School District(s)         Your School District(s)         Authorizations, Van Verstein Status                                                                                                    |
| Welcome to Online Registration for 2012 Test Contest         Your registration status (does not include your student's status)         Required Items Incomplete: Entry, School, Students, Authorizations, Year Warneth Parce, Statust's feet         STEP 1 : TEACHER INFORMATION : Part A <ul> <li>Who Are You: Even Johnson</li> <li>Your School District(s)</li> <li>Add A School</li> <li>Create Co- teacher Account</li> </ul>                                                                                                    |
| STEP 1: TEACHER INFORMATION : Part A<br>@ Who are You: Bayer Johnson<br>Your School District(s)<br>Add A School<br>Create Co-teacher Account<br>Add A Teacher                                                                                                    |
| Welcome to Online Registration for 2012 Test Contest         Your registration status (does not include your student's status)         Required Items Incomplete: Entry, School, Students, Authorizations, Waw your guarnet hatory Waw/Day your student's field         STEP 1 : TEACHER INFORMATION : Part A <ul> <li>Who are You: Exem Johnson</li> <li>Your School(s) or School District(s)</li> <li>Add A Ender</li> </ul> <ul> <li>Create Co-teacher Account</li> <li>Add A Ender</li> <li>Your student(s)</li> <li>Add A Student</li> <li>Statest</li> </ul> |

**Note:** You add the students one at a time on this page. You then add all of their entry information on the next page under the "Student Entries" section. The system must first recognize each student before the entry information is added.

When adding the entry information you will be given a drop down list of students that you must then match up with each student's entry. Please be sure to match all group members with the proper entry when filling out this section.

**Note:** You add the students one at a time on this page. You then add all of their entry information on the next page under the "Student Entries" section. The system must first recognize each student before the entry information is added. When adding the entry information you will be given a drop down list of students that you must then match up with each student's entry. Please be sure to match all group members with the proper entry when filling out this section.

Step Eight: Teacher Information

Once you have completed the entry of all of your students and hit the save button, (see above), you will see a page like this one. This page is your preliminary confirmation page. On this page you will see all of your students listed. It is here that you add entry information the students will appear with a red "x" next to their name at this time.

At this point you then need to inform your students that it is now time for them to log into the system and create their account. They will need the last four digits of the phone number you set up for them when you signed each one into the system.

At this time you have gone as far as you can in the registration process. It is important for the students to complete their registrations so that you can then return to the system and finish the process.

| Official State Affiliate of<br>NHD<br>NATIONAL<br>HISTORY DAY | Register your S<br>You may quickly add a<br>student before he or<br>parents will need to lo<br>required.<br>Quick Add St | tudents for Na<br>student from this win<br>she will be eligible to p<br>gin with the students<br>udent | tional History<br>dow. However, addit<br>articipate in National i<br>username and passw | Day.<br>ional information<br>History Day. El<br>ord to complet | on will be required about the<br>ther you, your students, or their<br>te the additional information |
|---------------------------------------------------------------|----------------------------------------------------------------------------------------------------|----------------------------------------------------------------------------------------------------|-----------------------------------------------------------------------------------------|----------------------------------------------------------------|----------------------------------------------------------------------------------------------------|
|                                                               | School                                                                                                    | Please select one                                                                                      |                                                                                         |                                                                |                                                                                                    |
|                                                               | First Name                                                                                                    |                                                                                                    |                                                                                         |                                                                |                                                                                                    |
|                                                               | Last Name                                                                                                    |                                                                                                    |                                                                                         |                                                                |                                                                                                    |
|                                                               | State                                                                                                    | WA                                                                                                    | •                                                                                       |                                                                |                                                                                                    |
|                                                               | Last Four Digits of<br>Home Phone                                                                                        |                                                                                                    |                                                                                         |                                                                |                                                                                                    |
|                                                               |                                                                                                    |                                                                                                    | SAVE & ADD                                                                              | ANOTHER or                                                     | SAVE                                                                                                |
|                                                               |                                                                                                    |                                                                                                    |                                                                                         |                                                                |                                                                                                    |

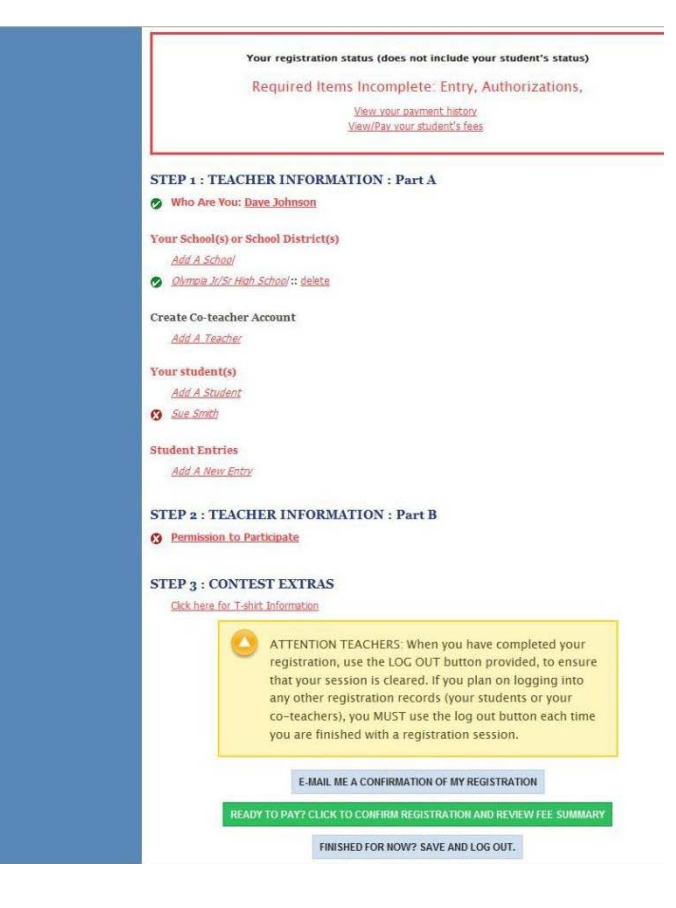

Once all of the students in your listing appear with green check marks next to their name, you can proceed to the next step in the process.

**\*\*DO NOT** complete the following steps until all of your students have a green check mark next to their name. If you are having any problems with the process up to this point, please call the state office for assistance.\*\*

When you have a completed listing with all green check marks next to the student names you can then click the "Ready to Pay? Click to Confirm Registration and Review Fee Summary." This link is in the green box at the bottom of the page.

Step Nine: Summary Review

You will then be directed to a page that lists you along with your students. There will be an open check box next to your name that you will need to check in order to move on to the next step.

Please review this page carefully.

| NHD    | National History Day Online Registration: Fee Payment and Check-Out<br>HPOINTREMENTION for HIC CHECK OF PROCESS. Shows have an add of the robust<br>end of the robust of the robust of the robust of the robust of the robust<br>end of the robust of the robust of the robust of the robust of the robust<br>end of the robust of the robust of the robust of the robust of the robust<br>end of the robust of the robust of the robust of the robust of the robust of the<br>end of the robust of the robust of the robust of the robust of the robust of the<br>end of the robust of the robust of the robust of the robust of the robust of<br>end of the robust of the robust of the robust of the robust of the robust of<br>end of the robust of the robust of the robust of the robust of the robust of<br>the robust of the robust of the robust of the robust of the robust of the robust<br>end of the robust of the robust of the robust of the robust of the robust<br>end of the robust of the robust of the robust of the robust of the robust of the robust<br>end of the robust of the robust of the robust of the robust of the robust of the robust<br>end of the robust of the robust of the robust of the robust of the robust of the robust<br>end of the robust of the robust of the robust of the robust of the robust of the robust of the<br>robust of the robust of the robust of the robust of the robust of the robust of the robust<br>end of the robust of the robust of the robust of the robust of the robust of the robust of the<br>robust of the robust of the robust of the robust of the robust of the robust of the robust of the robust of the robust of the robust of the robust of the<br>robust of the robust of the r |
|--------|----------------------------------------------------------------------------------------------------|
|        | ACT: Regress with these served parts have a leg that events a server, with not be interchibitors billed beauts balance with a leg that is a server balance balance beauts a server balance balance bal                                                          |
|        | Planar e fanet all i kanie een andelding, daam<br>NEUNIN TO REGISTINATION ON SAVE, AND CONTINUE ++<br>RECURE CHINA TOM AND AND AND AND AND AND AND AND AND AND                                                                                                    |
| Proved | Content & 2011 Anothy Manualing Communications two, are Report Reasonal<br>to the Australia solid content management adjunctions, when marketing, adjunctions, design, gravitics                                                                                                    |

**Note**: If your students are paying for themselves, they will appear with a green check at this time.

If the students are being covered by you or the school with a PO, you will need to check the open check box next to their name(s) as well in order to move to the next step.

Once that is done, please click the "Save and Continue" button.

| Official Data Affinite of<br>NHD<br>NATIONAL<br>HISTORY DAY | Online Payment Options           If YOU WANT TO INFUR FCERDT CAMD you must call the fistery Day state offers and provide your credits cade online in unserver. Call Side-S48-02191s complete your payment. We are unfortunately unable to process credit cade online at us time.           Bright by closing the radio bottom for the payment option you intend to use. Then fill in the fields related to the payment option you intend to use. Then fill in the fields related to the payment option type you change.           Fees Description        Selected Fees for Dave Johnson |
|-------------------------------------------------------------|----------------------------------------------------------------------------------------------------|
|                                                             | \$13 Replotion Fee         \$15 Total for the press (minus state subsidies).         \$13 Grand Total         PAYMENT OPTIONS         PURCHASE ORDER CHECK                                                                                                    |
|                                                             |                                                                                                    |
|                                                             | Content 6 2011 Abulty Matering Communicatives Into AN Rights Reserved.<br>46 by the Abultiful Julie of sentern management, Richerneeu, stelen, matering, adverting, design, guartia<br>40 heating stask torn Abulty Matering Communicatives. Transitial Davatives? Contae Abultytes Dayses.                                                                                                    |

| Official State Affiliate of<br>NATIONAL<br>HISTORY DAY | National History: Day Online Registration: Fee Paymer<br>INFORMENT INSTRUCTIONS FOR INF CHECK-OUT PROCESS: Shown below<br>associated with your project group. The "status con" next to each individual in<br>information has been supplet for thin individual individual individual<br>for mubic individual in your group (individual for yourset), please be sure to che<br>each individual for withown you are making payment. This will add the fees for this<br>total, without your lawng to repeat the check-out process mubic these. If you<br>and for your entre group, you may check out in the manner described above,<br>check-outs in one check-out essenio.<br>If YOU WANT TO PAY BY CREDIT CARD you must call the History Day state off<br>number. Call 300-180-0219 to complete your payment. We are unfortunated unab<br>this time. | t and Check-Out<br>are each of the individual<br>cates whether all the required<br>(x <sup>0</sup> ) winds, indicating complet<br>time. If you are making payments<br>do the box neats to the name of<br>e individua(s) to your check-out<br>are paying with a blanket purcha<br>and handle all your registrant<br>lice and provide your credit card<br>le to process credit cards online a |
|--------------------------------------------------------|----------------------------------------------------------------------------------------------------|----------------------------------------------------------------------------------------------------|
|                                                        | NOTE: People with fees already paid have a 9 by their names, with no fee checkbox<br>next to them have incomplete registrations which cannot be processed for paymen                                                                                                    | es listed below. Names with a 🔇<br>t at this time.                                                                                                    |
|                                                        | Entry: The Nez Perce Treaty                                                                                                    |                                                                                                    |
|                                                        | Teacher(s) associated with this entry:                                                                                                    |                                                                                                    |
|                                                        | John Smith                                                                                                    |                                                                                                    |
|                                                        | S15 Registration Fee                                                                                                    |                                                                                                    |
|                                                        | Student(s) associated with this entry:                                                                                                    |                                                                                                    |
|                                                        | @Mike Johnson                                                                                                    |                                                                                                    |
|                                                        | Sarah Elway                                                                                                    |                                                                                                    |
|                                                        | 830 Entry Fee (The Nez Perce Treaty: Junior Group Documentary)                                                                                                    |                                                                                                    |
|                                                        | Please check all choices carefully, then<br>RETURN TO REGISTRATION OR SAVE, AND CONTINUE >>                                                                                                    |                                                                                                    |
|                                                        | SECURE Autom                                                                                                    |                                                                                                    |
| Pow                                                    | Content & 2011 Acuity Marketing Communications Inc. All Rights Reserved.<br>and by the AuXiliab suite of content management, aCommerce, video, marketing, advertising, Sesign ;<br>and hashing solit horn Acuity Marketing Communications: Technical Queeting Content Acuities Supp                                                                                                    | paphia<br>St.                                                                                                    |

## **Step Ten: Payment Options**

You are now looking at the screen that identifies your payment options. If you are paying by PO or check, you simply click the appropriate button and fill in the required information. If you don't know the exact PO number that will be used, that is OK, just fill in 9999 and that will be fine with the system.

NOTE: Even if you are paying with a credit card, you must click "check or PO" to proceed. All credit card payments must be made over the phone with the state office, we do not take online payments at this time.

In order to move on, you must click "check or PO," once that has been done, you then click the "CLICK TO PROCEED" button.

## **Step Eleven: Registration Complete**

Once you've completed the step above, you are registered and complete in the system. You will see a listing of your payment, and money owed, along with the ability to print your payment confirmation. When mailing a payment, please print the confirmation and mail it along with your check to the address listed. Don't forget to log out of the system at the bottom of the page.

You will receive a confirmation from the system alerting you that you have fees to pay.

If you have any problems at all as you fill out your registration, please don't hesitate to contact Christina Arpante at AcademicEvents@sccoe.org.

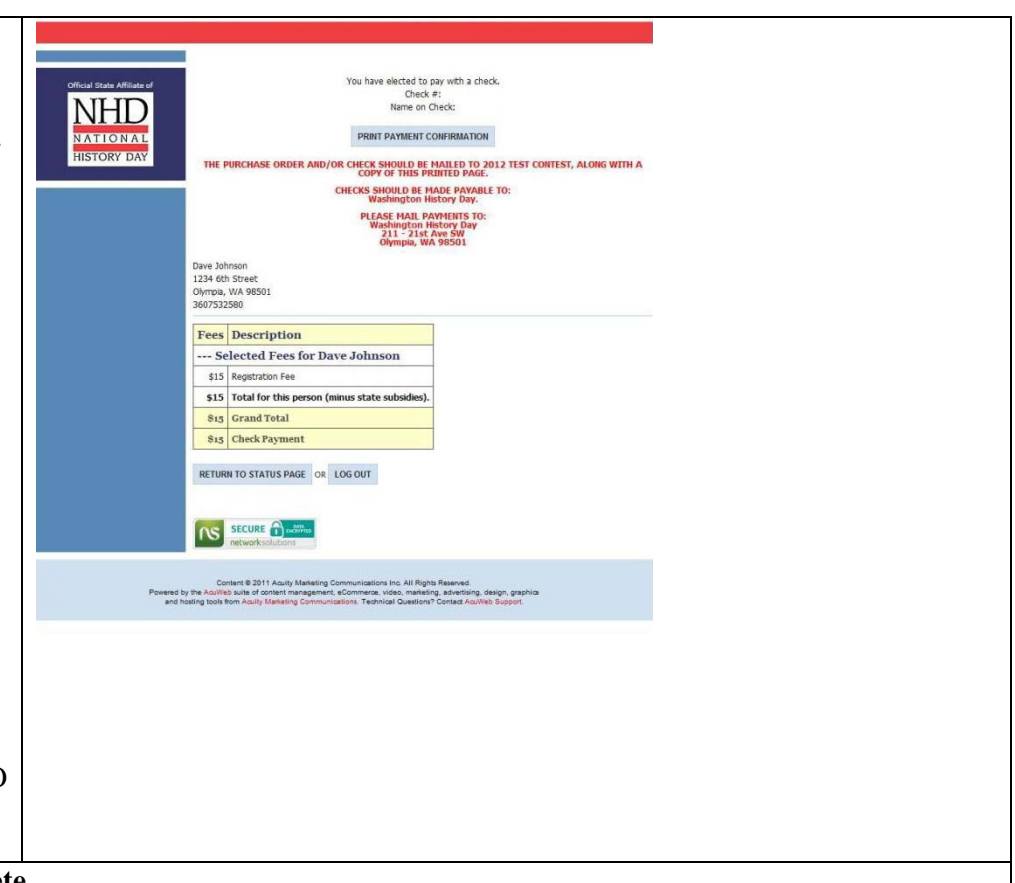